## <u>Cengage Learning 管理者画面変更のご案内</u>

2011 年 3 月 丸善株式会社

平素は格別のご高配を賜り、厚く御礼申し上げます。

さてこのたび、Cengage Learning 社の管理者画面が変更となりますのでご案内いたします。 今まで「ITConfig」という名称でしたが、「Gale Admin」にリニューアルされます。また、これにともない、毎月の利用統計自動送信 の設定が解除となりますので、ご注意ください。

今回の変更は、劇的に変化している学習環境に対応するため、管理者ツールの機能や画面を今まで以上に良いものにすることを 目的としています。新しい Gale Admin では、素早く簡単に、図書館のオンライン資料を管理できるような工夫がされています。

- 特定にニーズにあうよう、カスタマイズできます
- ・ 新しい Gale Usage Portal を使うことで、最新の利用統計が入手できます
- ・ 新しい Product Preference Module によって、個々のデータベースの設定を管理できます
- ・ パスワード、IP アドレス、リモート認証、バーコード、参照 URL を管理できます
- 利用を促進するような、ロゴなどのサービス機能も増えます

今までご利用の ITConfig のログイン・ワードを使って、そのまま Gale Admin をご利用いただけます。

< 例 > 今までの管理者画面用 URL, ID, PW

| ITConfig URL: | http://infotrac.galegroup.com/itconfig/abcde |
|---------------|----------------------------------------------|
| ITConfig UN:  | admin                                        |
| ITConfig PW:  | password                                     |

これからの管理者画面用 URL, ID, PW

| Gale Admin URL: | http://admin.galegroup.com |                        |
|-----------------|----------------------------|------------------------|
| Gale Admin UN:  | abcde/admin                | (将来的に"admin/"はなくす方向です) |
| Gale Admin PW:  | password                   |                        |

ご不明な点などございましたら、下記問い合わせ先にご連絡をお願い致します。 引き続き倍旧のご厚情を賜りたく、お願い申し上げます。

## くお問い合わせ先>

丸善株式会社 学術情報ソリューション事業部 企画開発センター TEL:03-6367-6114 / FAX:03-6367-6184 e-support@maruzen.co.jp 詳細は、以下の URL をご参照ください。

How to Add and Delete Passwords (2:23) New

http://www.gale.cengage.com/media/training/GaleAdmin/Password/password.htm

How to Configure IP Addresses (1:55) New

http://www.gale.cengage.com/media/training/GaleAdmin/IP/ip.htm

How to Configure Product Preferences (3:25) New

http://www.gale.cengage.com/media/training/GaleAdmin/Preferences/preferences.htm

How to Configure Referring URLs (2:14) New

http://www.gale.cengage.com/media/training/GaleAdmin/URL/url.htm

• How to Navigate Gale Admin (4:11)

http://www.gale.cengage.com/media/training/GaleAdmin/Navigation/Navigation.htm

• Searching in Gale Admin (2:43) New

http://www.gale.cengage.com/media/training/GaleAdmin/Search/search.htm

こちらもご参照ください。<u>http://www.gale.cengage.com/usage/</u>